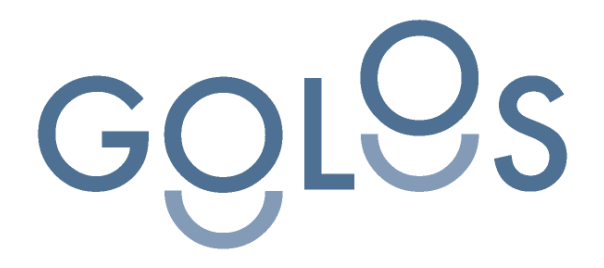

Инструкция по установке экземпляра программного обеспечения, предоставленного для проведения экспертной проверки

**ДАТА:** 16.03.2022

**ВЕРСИЯ:** 1.3.3

**ПОДГОТОВЛЕНО:** Евгений Иванов **ПРОВЕРЕНО:** Виталий Дубинин Инструкция по установке мобильного приложения "GOLOS", предоставленного для проведения экспертной проверки, включает в себя несколько этапов:

| 1. Инструкция по поиску мобильного приложения в Marketplace                      | .2       |
|----------------------------------------------------------------------------------|----------|
| 1.1. Play Market                                                                 | .2       |
| 1.2. App Store                                                                   | .5       |
| 2. Инструкция по установке мобильного приложения "GOLOS" из TestFlight/ AppTeste | r<br>8.8 |
| 2.1. Установка мобильного приложения из TestFlight (платформа iOS)               | .8       |
| 2.2. Установка мобильного приложения из AppTester (платформа Android)1           | 3        |
| 3. Первый запуск приложения2                                                     | 21       |

## 1. Инструкция по поиску мобильного приложения в Marketplace

|    | 1.1. Play Market                |                                                                                                    |  |  |  |  |  |
|----|---------------------------------|----------------------------------------------------------------------------------------------------|--|--|--|--|--|
| 1. | Зайдите в Play Market с помощью | .ຟ <sup>#</sup> .ຟຮັ©◀ ∛ີ[≹25% ⊫ 11:19                                                                                                    |  |  |  |  |  |
|    | иконки на раоочем экране        | Q Поиск игр и прило                                                                                                    |  |  |  |  |  |
|    |                                 | Рекомендуем Лучшее Детям Сс                                                                                                    |  |  |  |  |  |
|    |                                 | Офлайн-игры —>                                                                                                    |  |  |  |  |  |
|    |                                 | матсн зр<br>Матсн зр                                                                                                    |  |  |  |  |  |
|    |                                 | Матч 3d Master         2048         2048         2008         2008         2008         2008         2008         2008         2008         2008         2008         2008         2008         2008         2008         2008         2008         2008         2008         2008         2008         2008         2008         2008         2008         2008         2008         2008         2008         2008         2008         2008         2008         2008         2008         2008         2008         2008         2008         2008         2008         2008         2008         2008         2008         2008         2008         2008         2008         2008         2008         2008         2008         2008         2008         2008         2008         2008         2008         2008         2008         2008         2008         2008         2008         2008         2008         2008         2008         2008         2008         2008         2008         2008         2008         2008         2008         2008         2008         2008         2008         2008         2008         2008         2008         2008         2008         2008         2008         2008         2008                                                                                                    |  |  |  |  |  |
|    |                                 | Специально для вас                                                                                                    |  |  |  |  |  |
|    |                                 |                                                                                                    |  |  |  |  |  |
|    |                                 | Plants vs Zombie         Сканво           Стратегии         Словесь           4,3 * 715 МБ         4,8 * 5,                                                                                                    |  |  |  |  |  |
|    |                                 | Рекомендуемые игры: обзор $	imes$                                                                                                    |  |  |  |  |  |
|    |                                 | <ul> <li>С</li> <li>С</li></ul> |  |  |  |  |  |
|    |                                 | ~ ~ ]                                                                                                    |  |  |  |  |  |

| 2. | Введите в поиске нужную программу.                                     | .11 <sup>46</sup> 11 🕲 🗘 🖌                             | <b>3⊡</b> ≹25% <b>■</b> 11:20                                 |
|----|------------------------------------------------------------------------|--------------------------------------------------------|---------------------------------------------------------------|
|    | В списке найденных приложений<br>— выберите нужное, нажмите на<br>него | ← golos                                                | Q \$                                                          |
|    |                                                                        | По рейтингу 🔻 Для всей семьи                           |                                                               |
|    |                                                                        | GOLOS<br>iD EAST • Социал<br>25 MБ 🕑 Более             | вные<br>1 тыс. Бета-версия                                    |
|    |                                                                        | Преобразовате<br>Ваviux • Развлечи<br>4,5 ★ 7,8 МБ     | ель голоса<br>ения                                            |
|    |                                                                        | Голос<br>Golos • Инструме<br>4,8 ★ 10 МБ ₪             | енты<br>Более 10 тыс.                                         |
|    |                                                                        | Изменение Гол<br>Ponica.Media • М<br>4,7 ★ 24 МБ ⊡     | ю <b>са: Диктофон и</b><br>узыка и аудио<br>Более 5 млн       |
|    |                                                                        | Voice Changer<br>Super Effect Studi<br>4,2 ★ 17 M5 ⊡ B | - <b>аудио эффекты</b><br>о • Музыка и аудио<br>Более 10 млн  |
|    |                                                                        | Радио Голос ис<br>Ассоциация "Жие<br>5,0 ★ 9,7 МБ 🕑    | стины<br>зо • Музыка и аудио<br>Более 50 тыс.                 |
|    |                                                                        | MetaVoicer - Fo<br>MetaVoice-speech<br>1,8 * 54 MB     | о <b>лос за видео</b><br>hify&s • Фотография<br>Более 50 тыс. |
|    |                                                                        |                                                        |                                                               |
|    |                                                                        |                                                        | _                                                             |
|    |                                                                        |                                                        |                                                               |
|    |                                                                        |                                                        |                                                               |

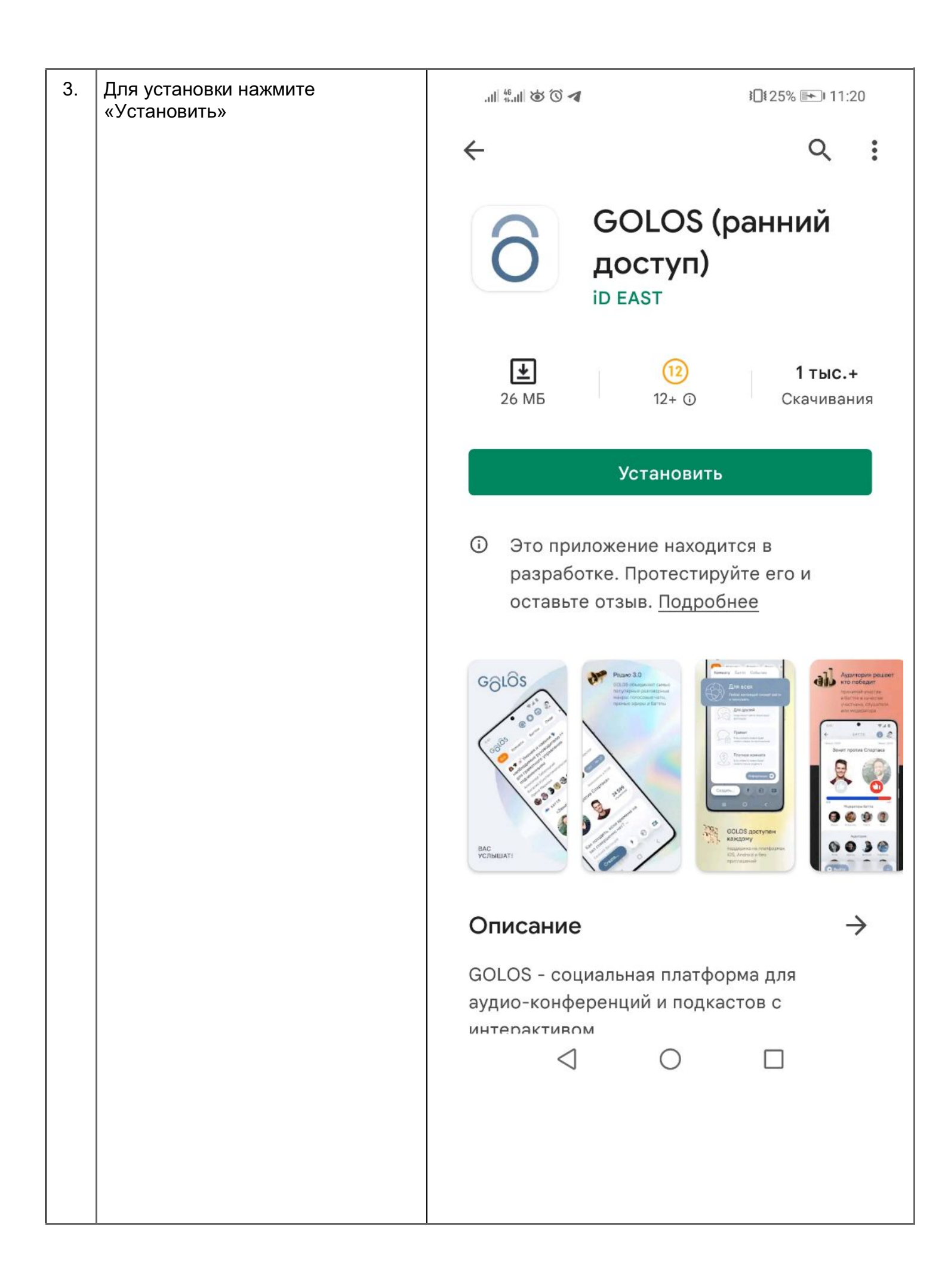

| 1.2. App Store |                                                             |   |           |     |       |       |      |    |   |   |              |                          |
|----------------|-------------------------------------------------------------|---|-----------|-----|-------|-------|------|----|---|---|--------------|--------------------------|
| 1.             | Зайдите в Арр Store с помощью поиска в мобильном устройстве | 1 | 4:33      |     |       |       |      |    |   | 8 | . <b>?</b> [ | D'                       |
|                |                                                             |   | Q         | Арр | Libra | ary   |      |    |   |   | Cance        | el                       |
|                |                                                             | I | 8         | Я.И | Інвес | стици | и    |    |   |   |              | A<br>B<br>C              |
|                |                                                             |   | Å         | Ар  | o Sto | re    |      |    |   |   |              | D<br>E<br>F<br>G         |
|                |                                                             |   | <         | AC  | В Тор | оги   |      |    |   |   |              | I<br>J<br>K<br>L         |
|                |                                                             |   | Ø         | Бал | тийс  | ский  | лизи | нг |   |   |              | NOPQB                    |
|                |                                                             |   |           | Boo | oks   |       |      |    |   |   |              | S<br>T<br>U<br>V<br>W    |
|                |                                                             |   |           | Cal | culat | or    |      |    |   |   |              | x<br>Y<br>Z<br>#         |
|                |                                                             | й | FRI       | У   | к     | е     | н    | F  | ш | щ | 3            | x                        |
|                |                                                             | φ | Ы         | В   | а     | п     | р    | 0  | Л | Д | ж            | Э                        |
|                |                                                             | Ŷ | Я         | Ч   | С     | Μ     | И    | T  | Ь | б | Ю            | $\langle \times \rangle$ |
|                |                                                             |   | 123       |     |       | П     | робе | л  |   |   | Найт         | и                        |
|                |                                                             | ( | <b>()</b> |     |       |       |      |    |   |   | Ŷ            | 2                        |

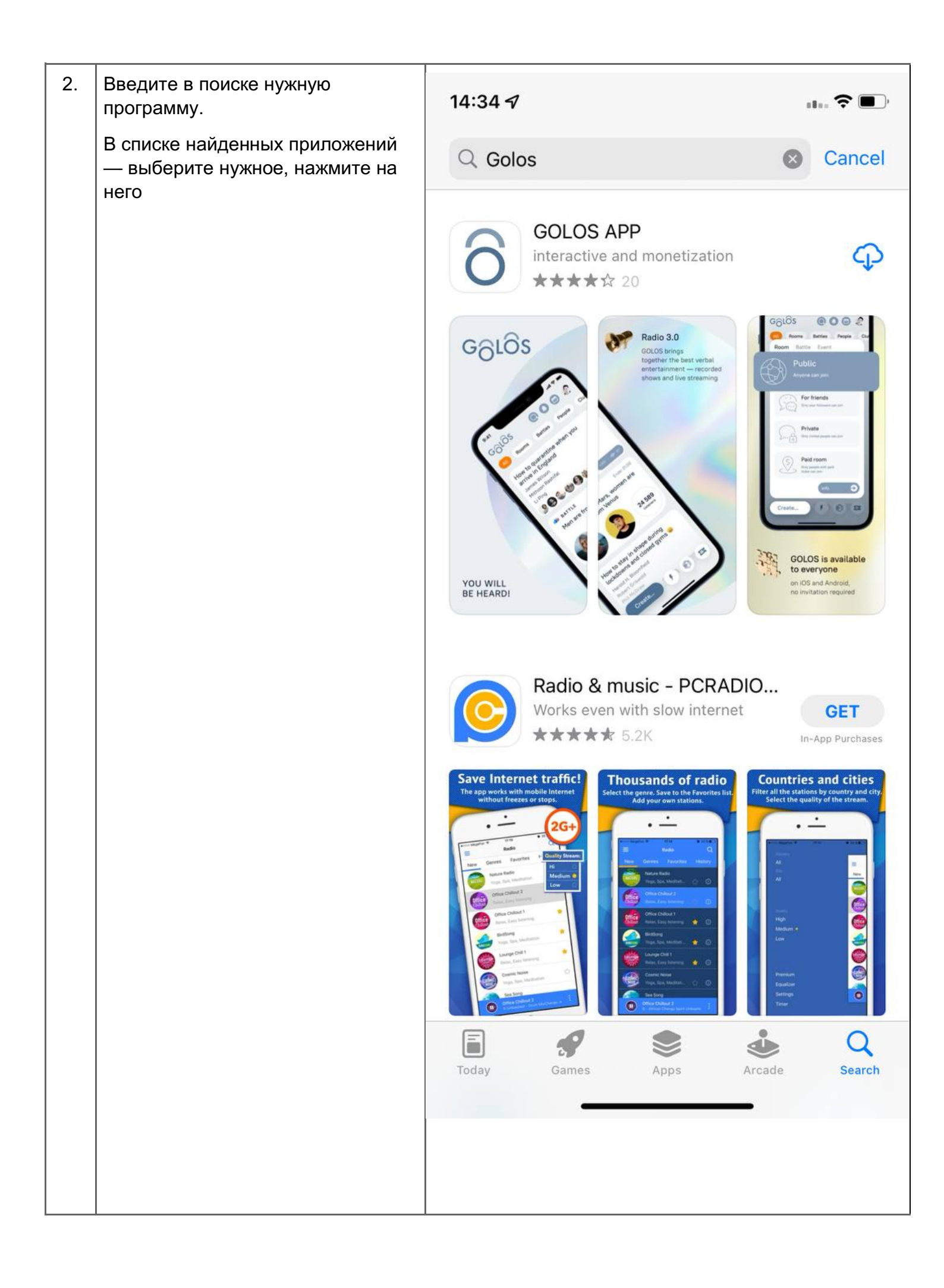

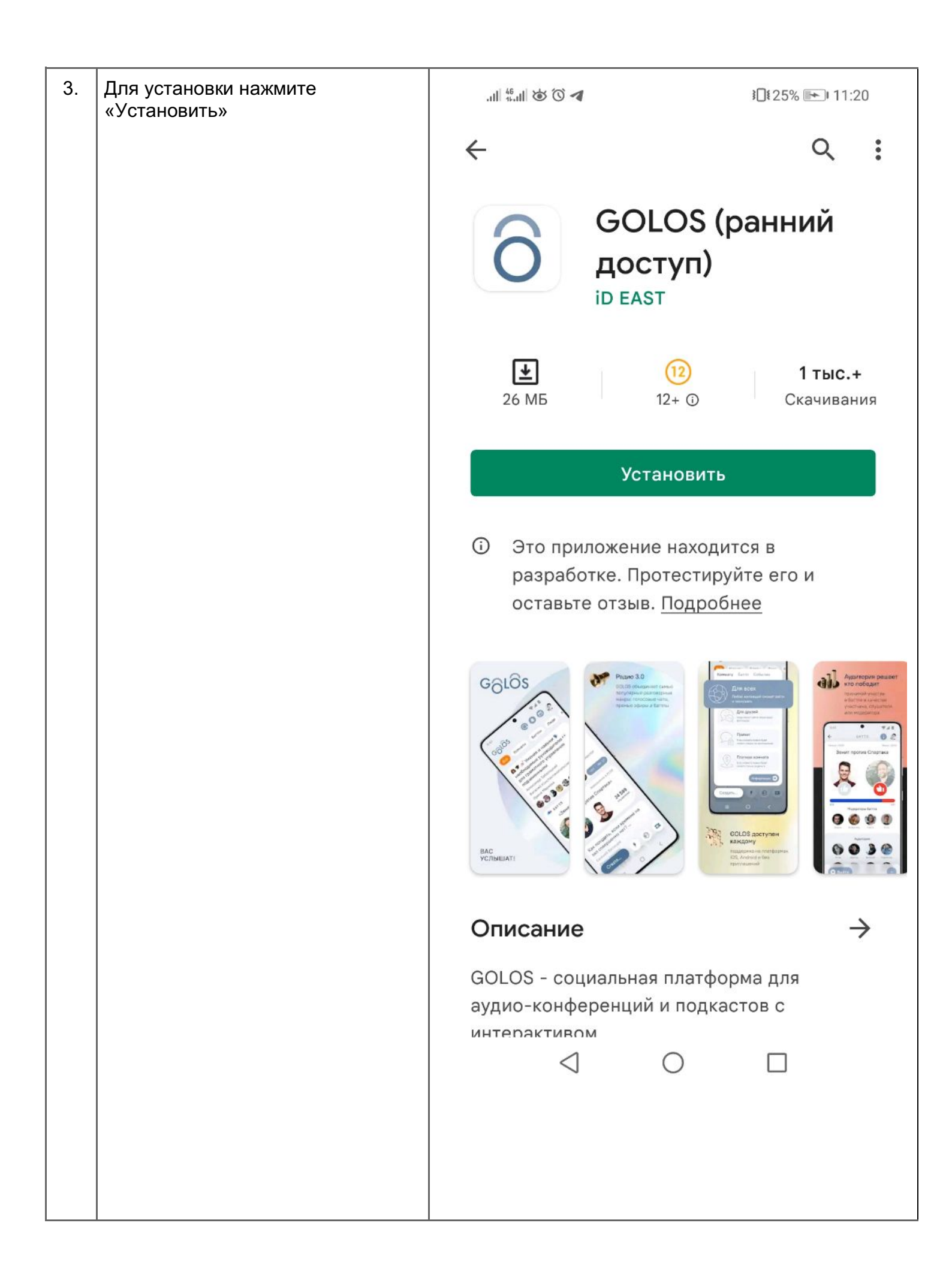

## 2. Инструкция по установке мобильного приложения "GOLOS" из TestFlight/ AppTester

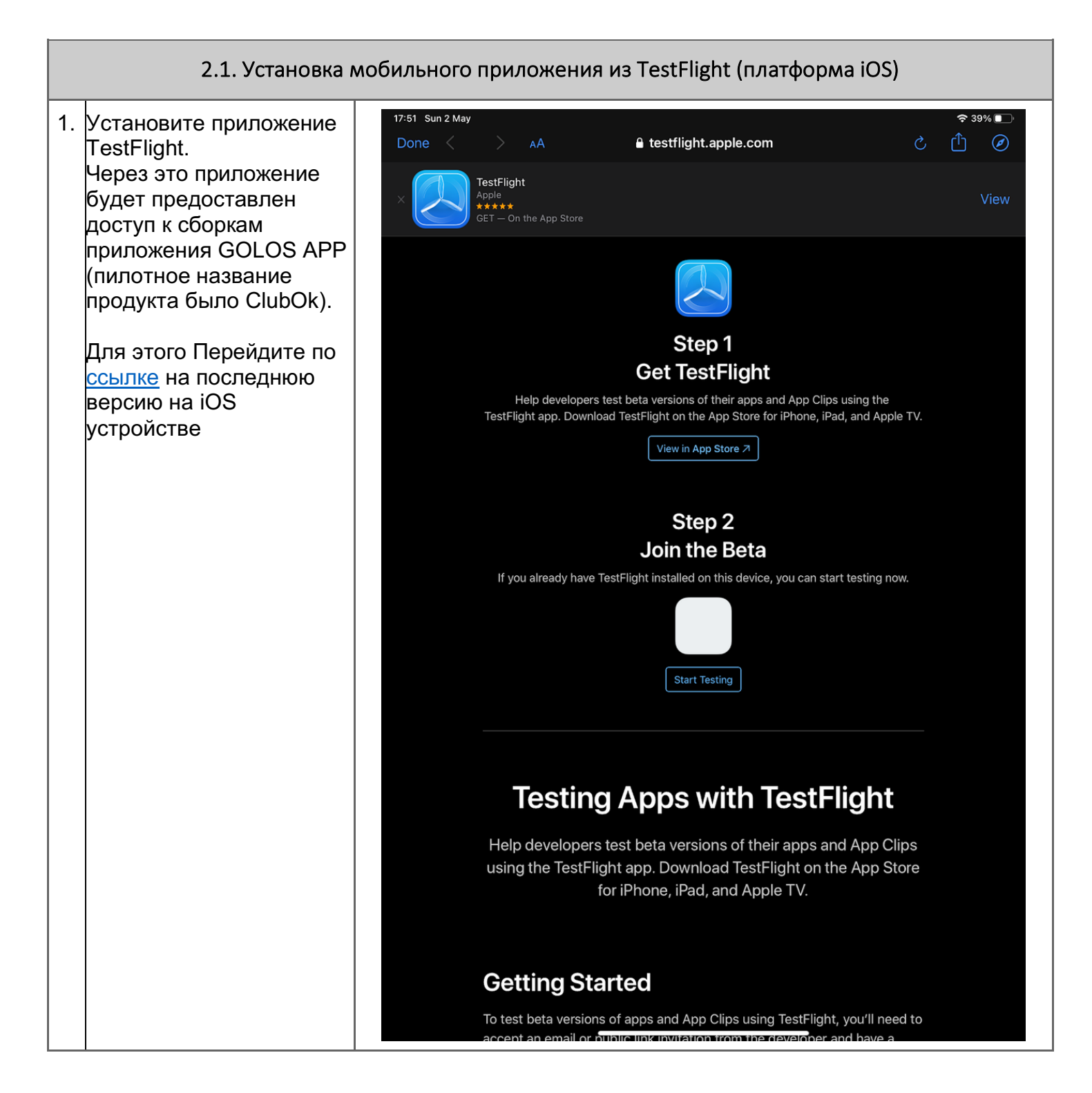

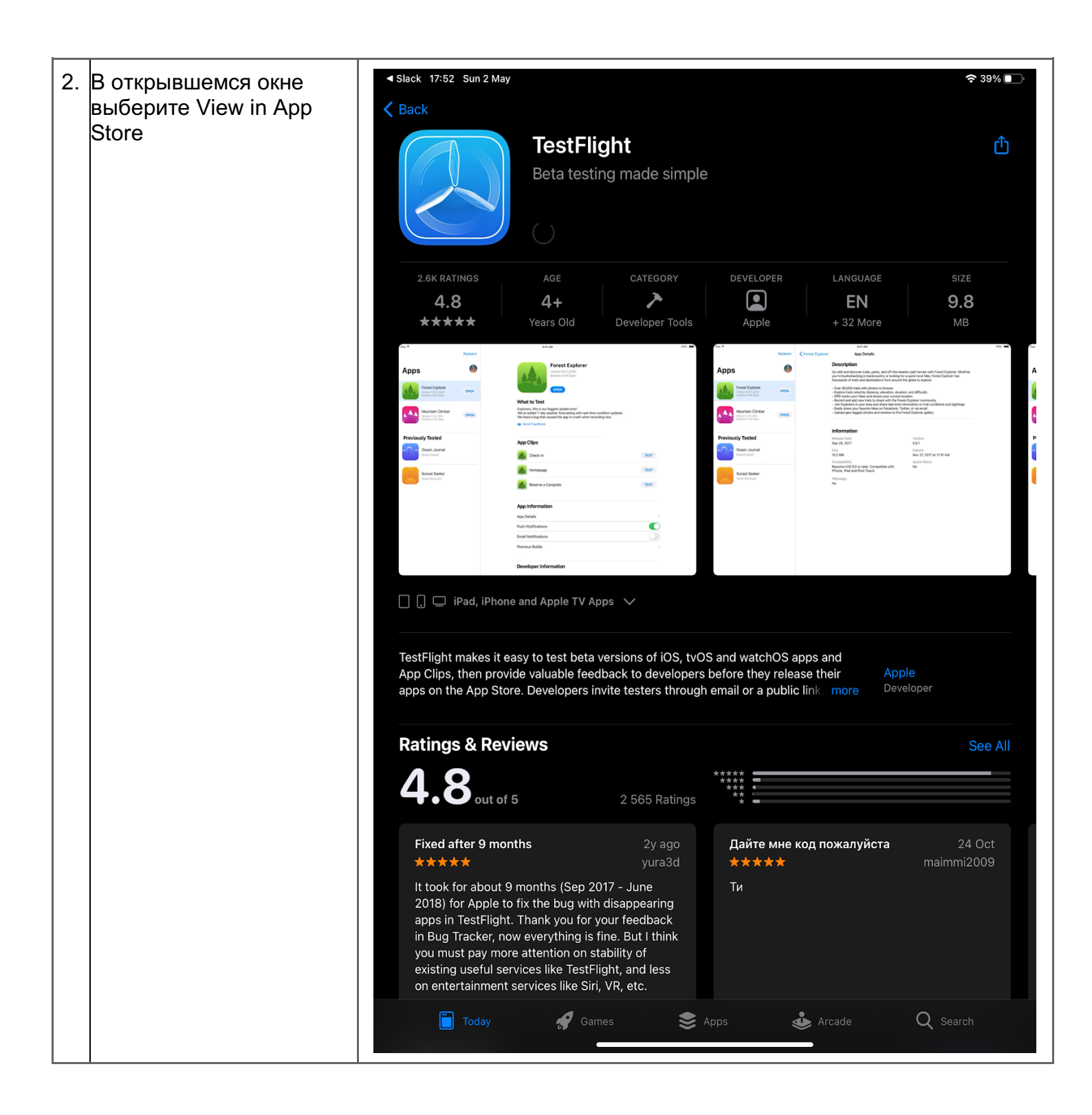

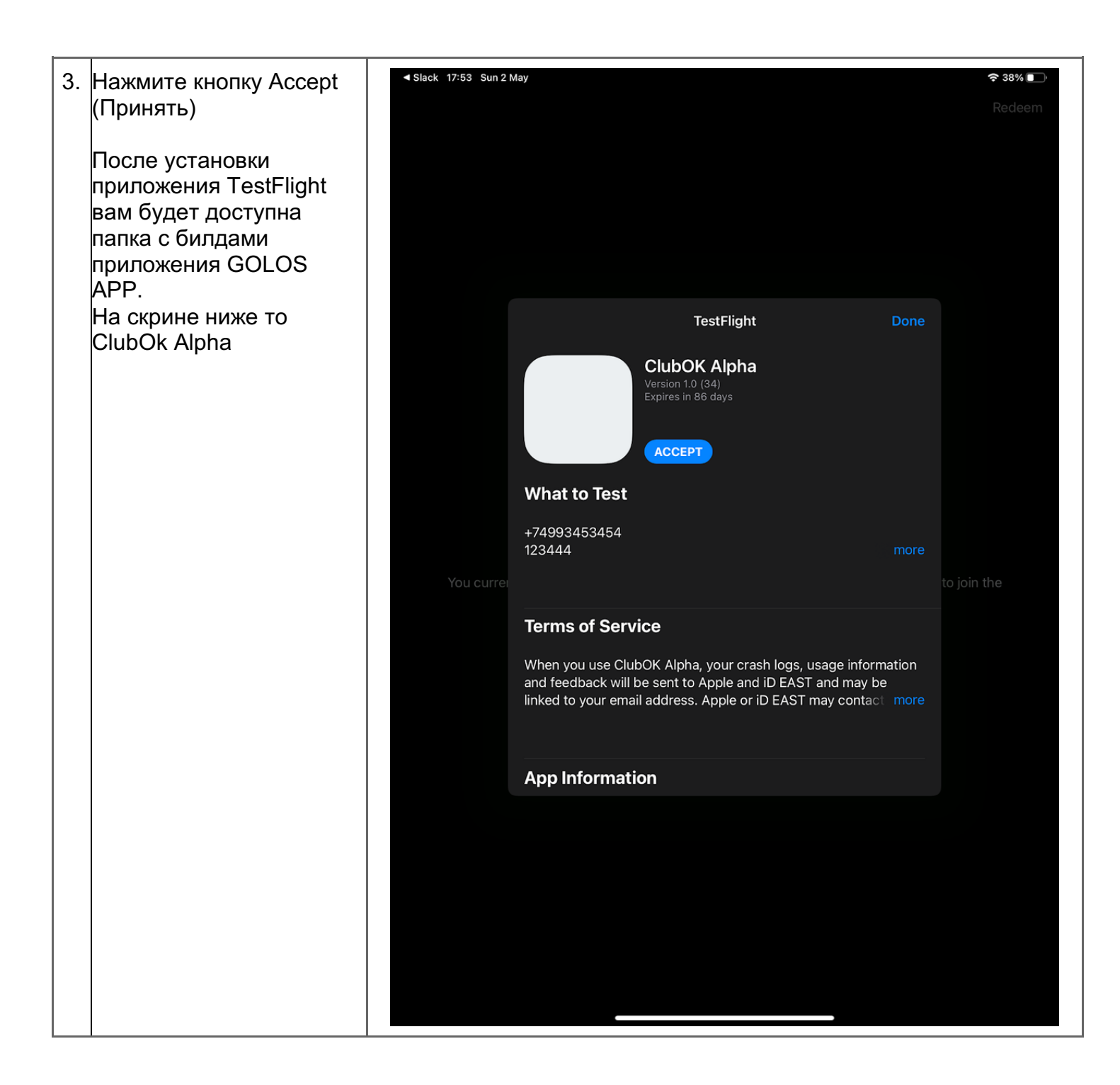

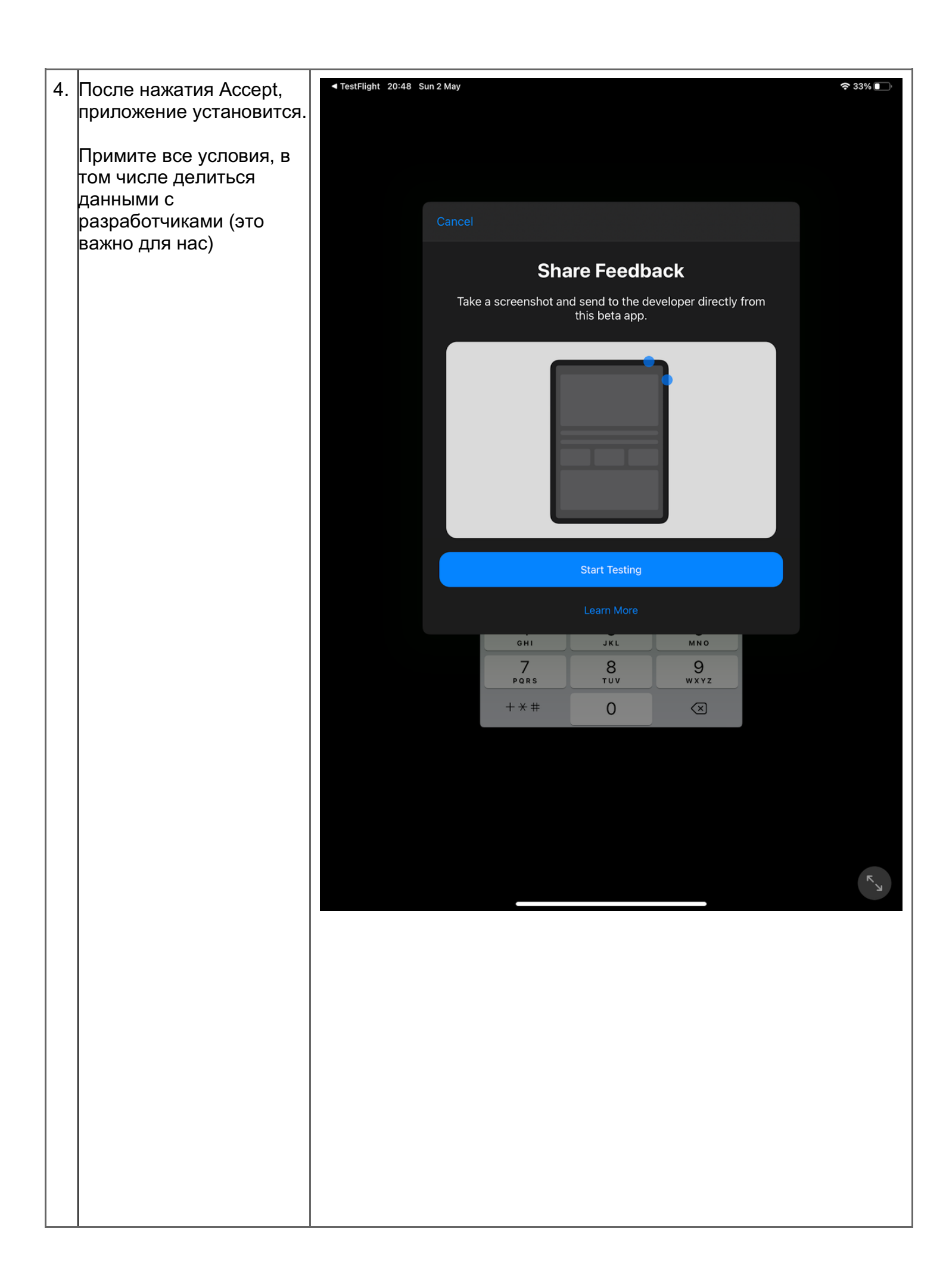

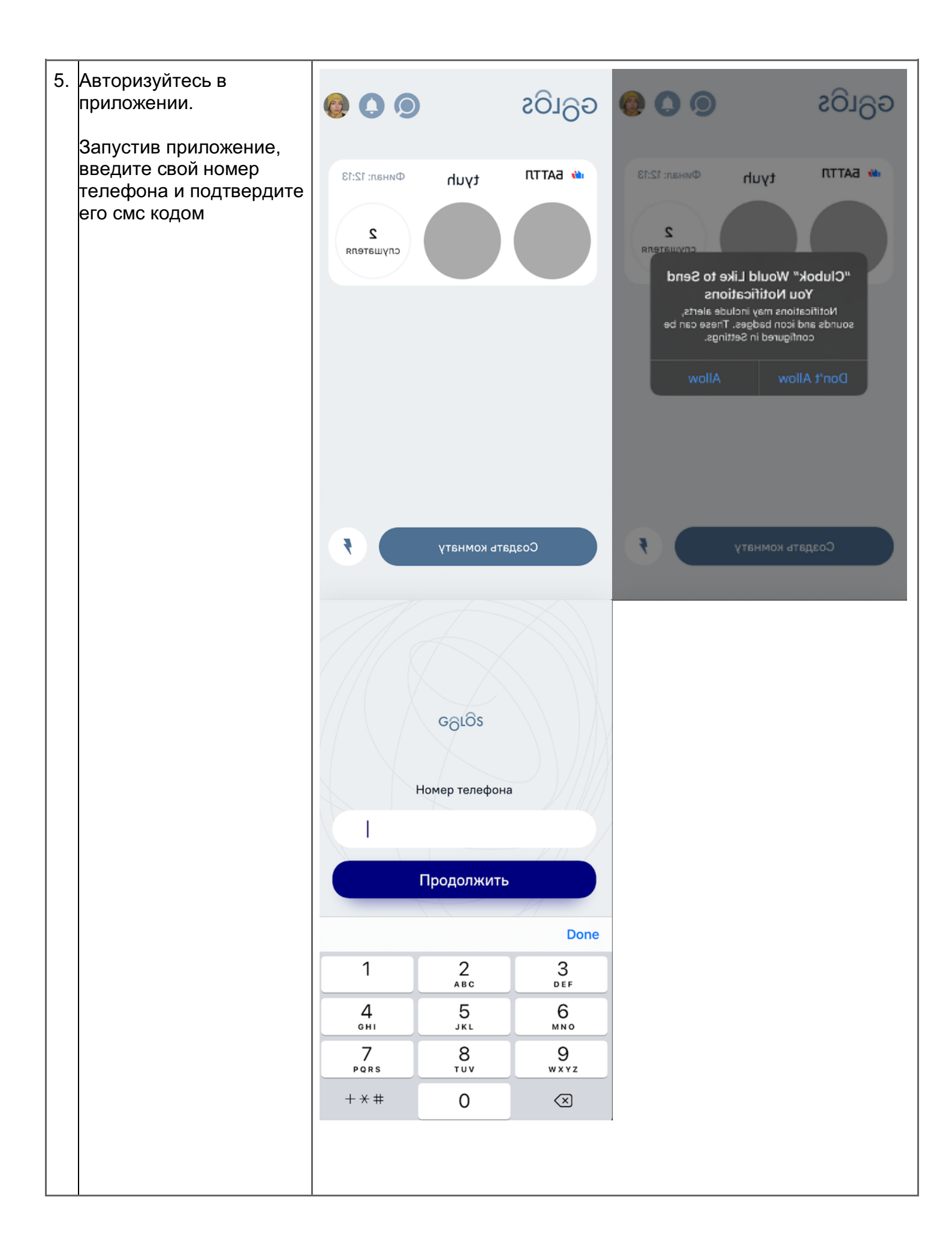

## 2.2. Установка мобильного приложения из AppTester (платформа Android)

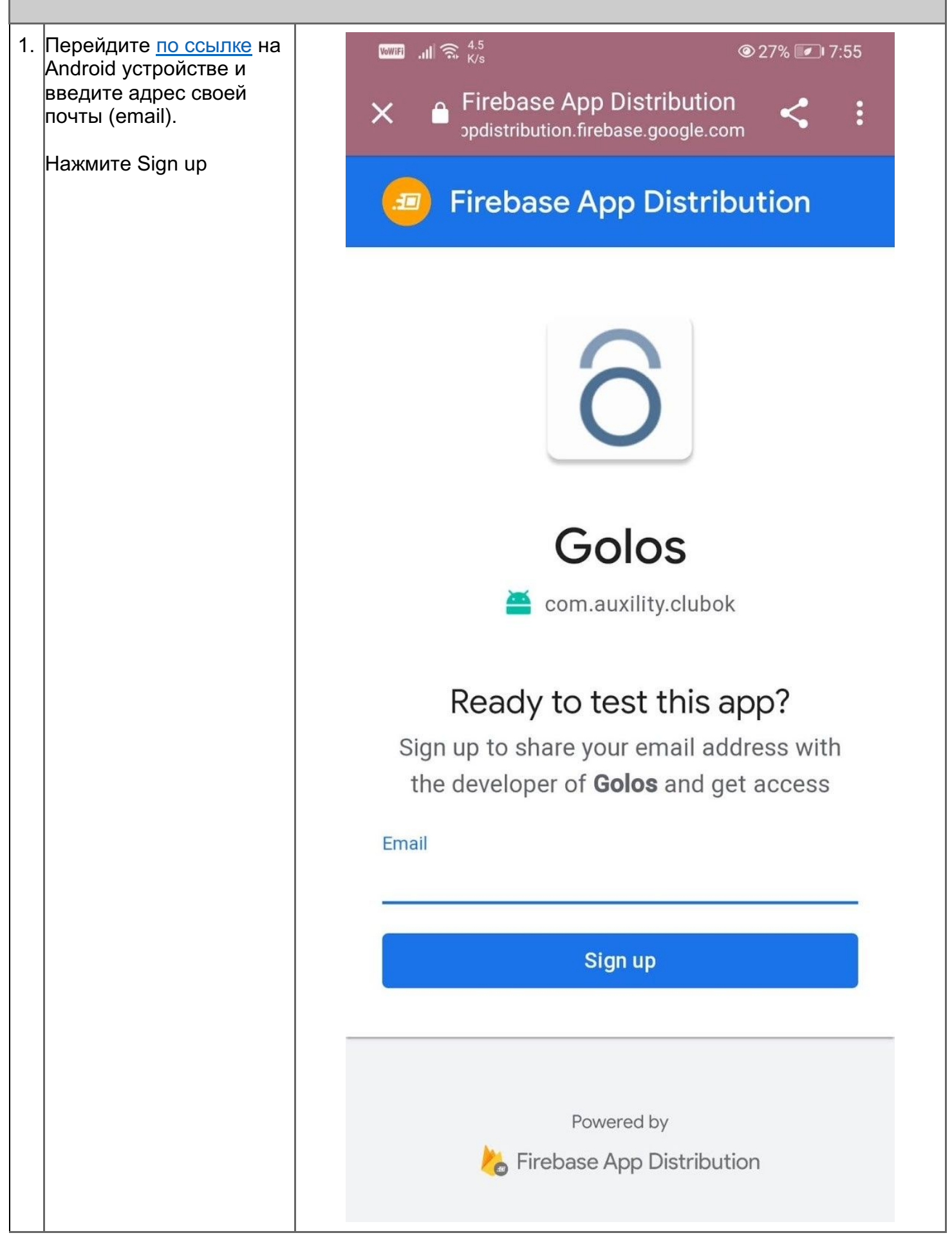

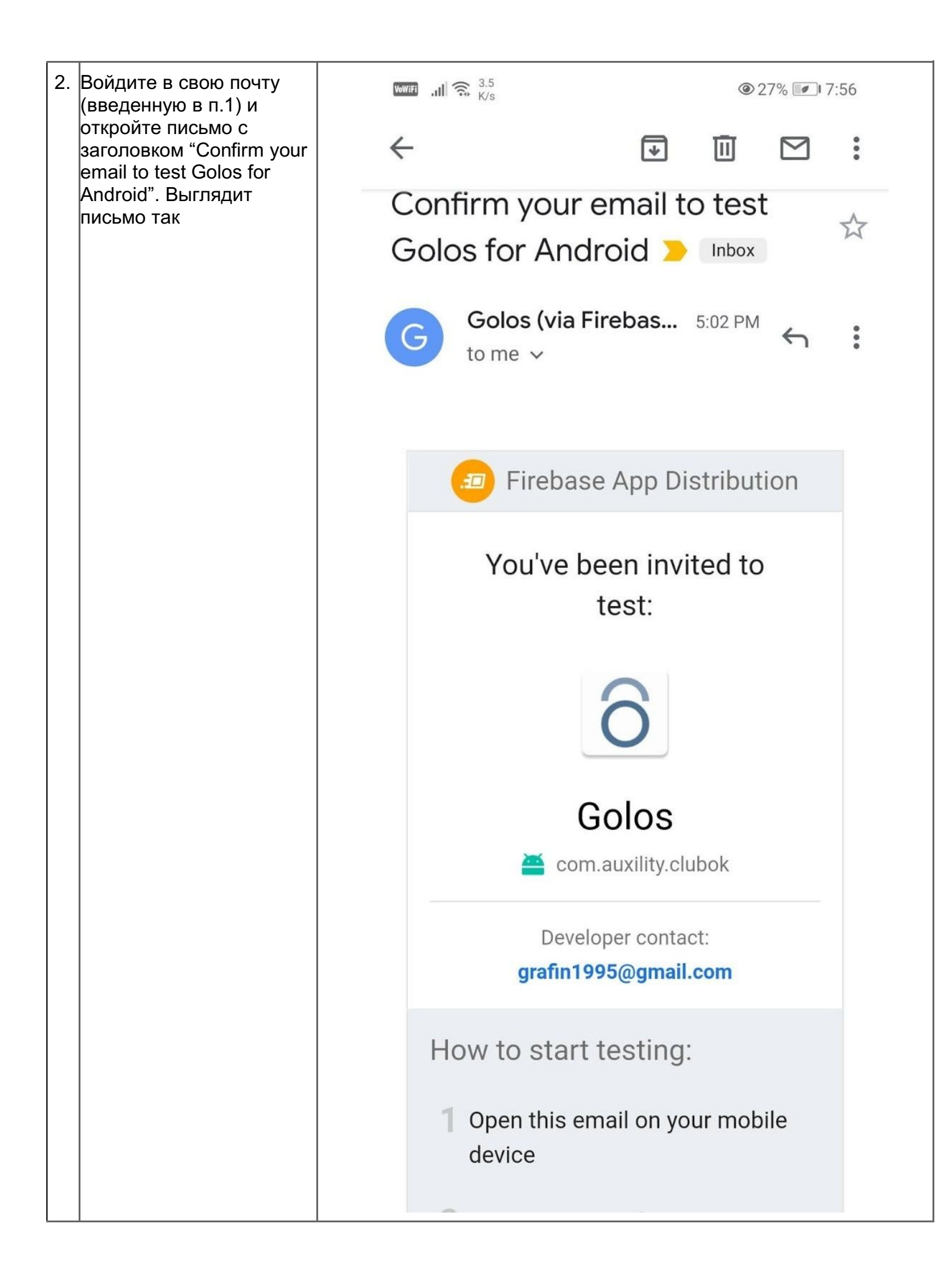

| 3. Прокрутите вниз письмо и нажмите на кнопку "Get |                                                | @ 27% III 7:56                                                      |
|----------------------------------------------------|------------------------------------------------|---------------------------------------------------------------------|
| Started"                                           | $\leftarrow$                                   |                                                                     |
|                                                    | Open this email<br>device                      | on your mobile                                                      |
|                                                    | 2 Using your Goog<br>accept the <b>Golo</b>    | jle account,<br><b>s</b> invitation                                 |
|                                                    | Get started                                    |                                                                     |
|                                                    | 3 Enable installati<br>unknown source          | ons from<br>es                                                      |
|                                                    | 4 Use Firebase Ap<br>download <b>Golos</b>     | p Distribution to                                                   |
|                                                    | <b>5</b> Start testing!                        |                                                                     |
|                                                    | Firebase<br>helps ap<br>distribute<br>Learn mo | App Distribution<br>o developers<br>e and test their apps.<br>ore   |
|                                                    | Google                                         | Google Inc.<br>1600 Amphitheatre Pkwy<br>untain View, CA, 94043 USA |
|                                                    | Manage ema                                     | nil settings                                                        |
|                                                    | ← Reply ← Rep                                  | oly all                                                             |

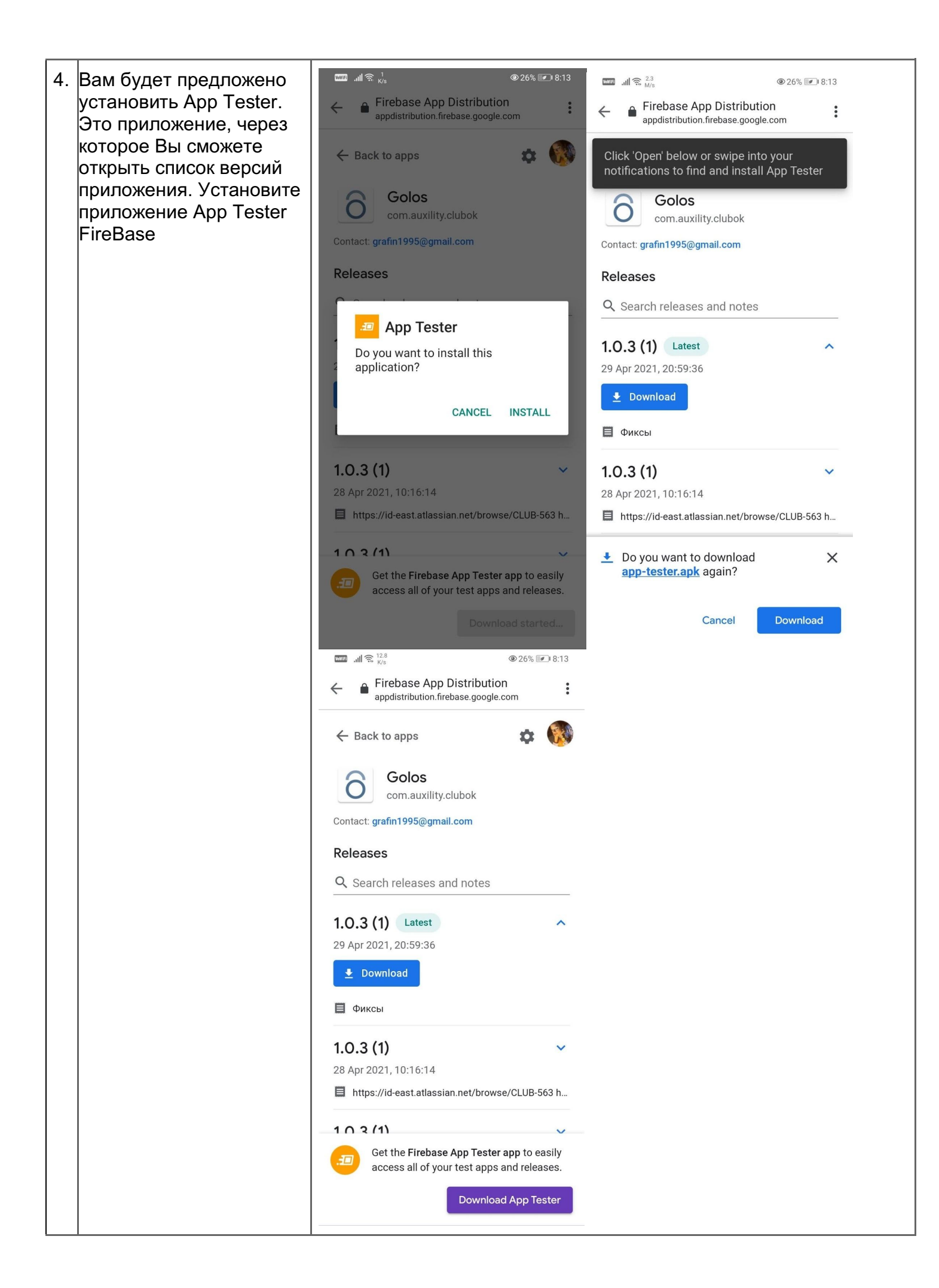

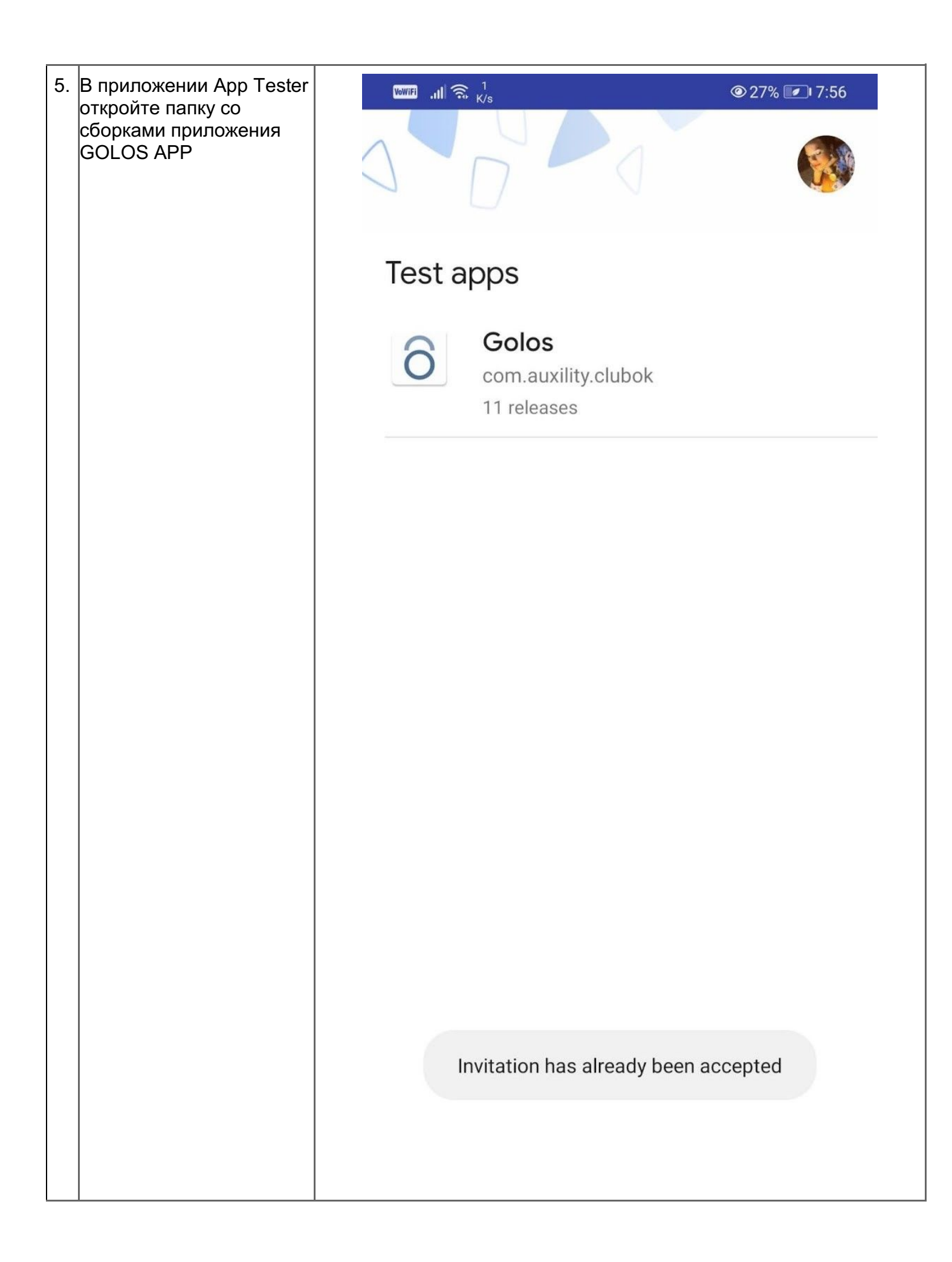

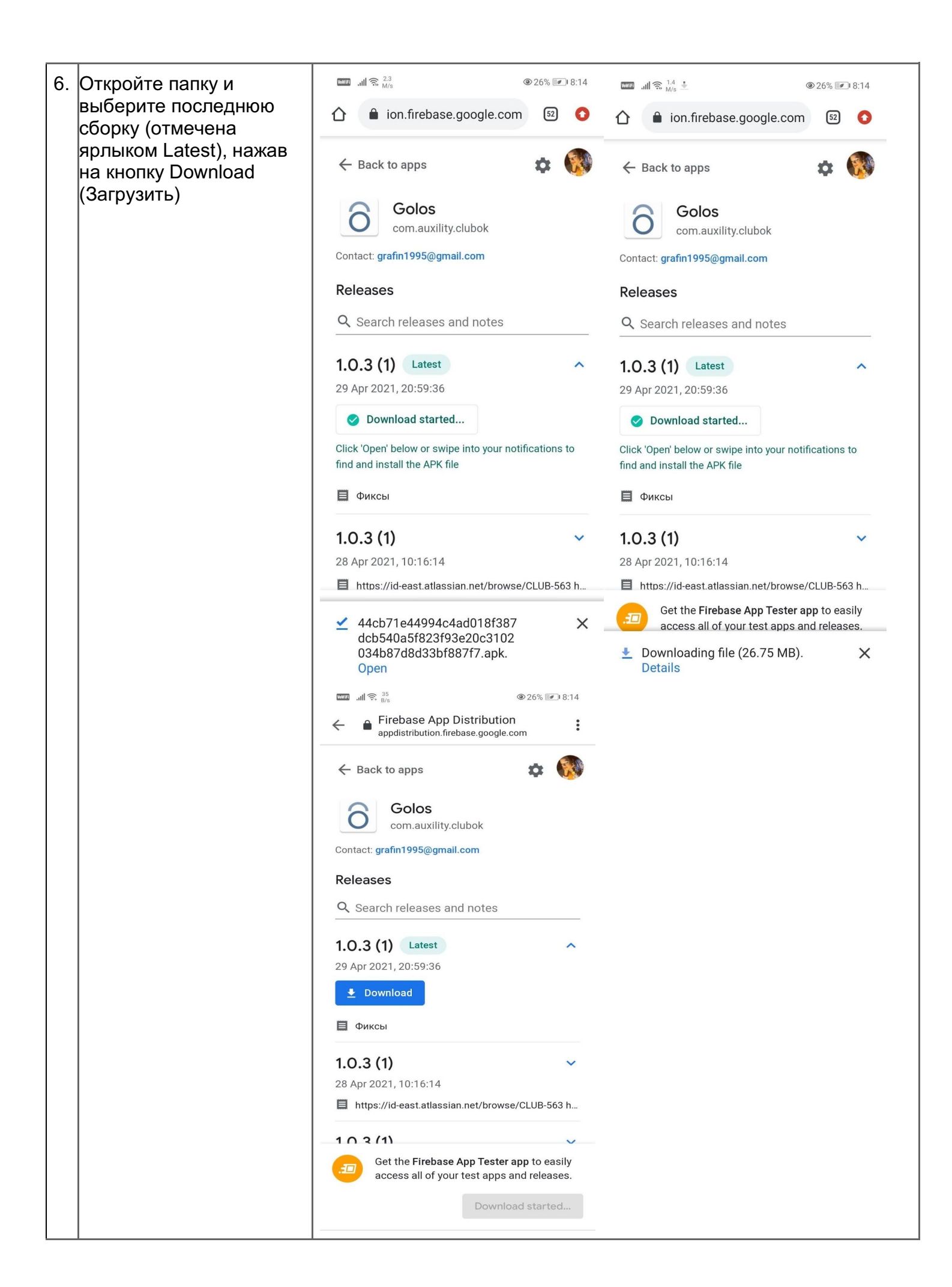

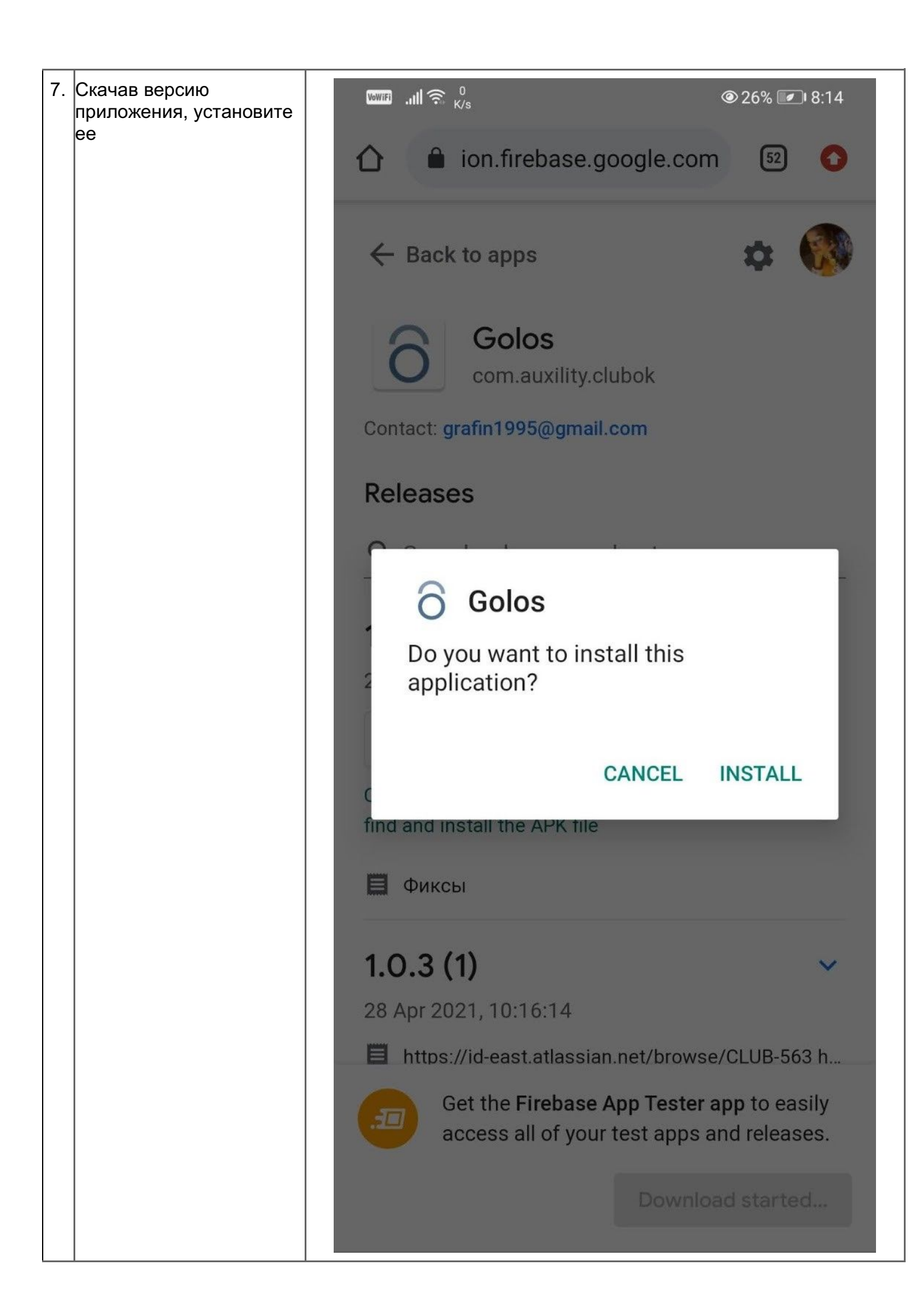

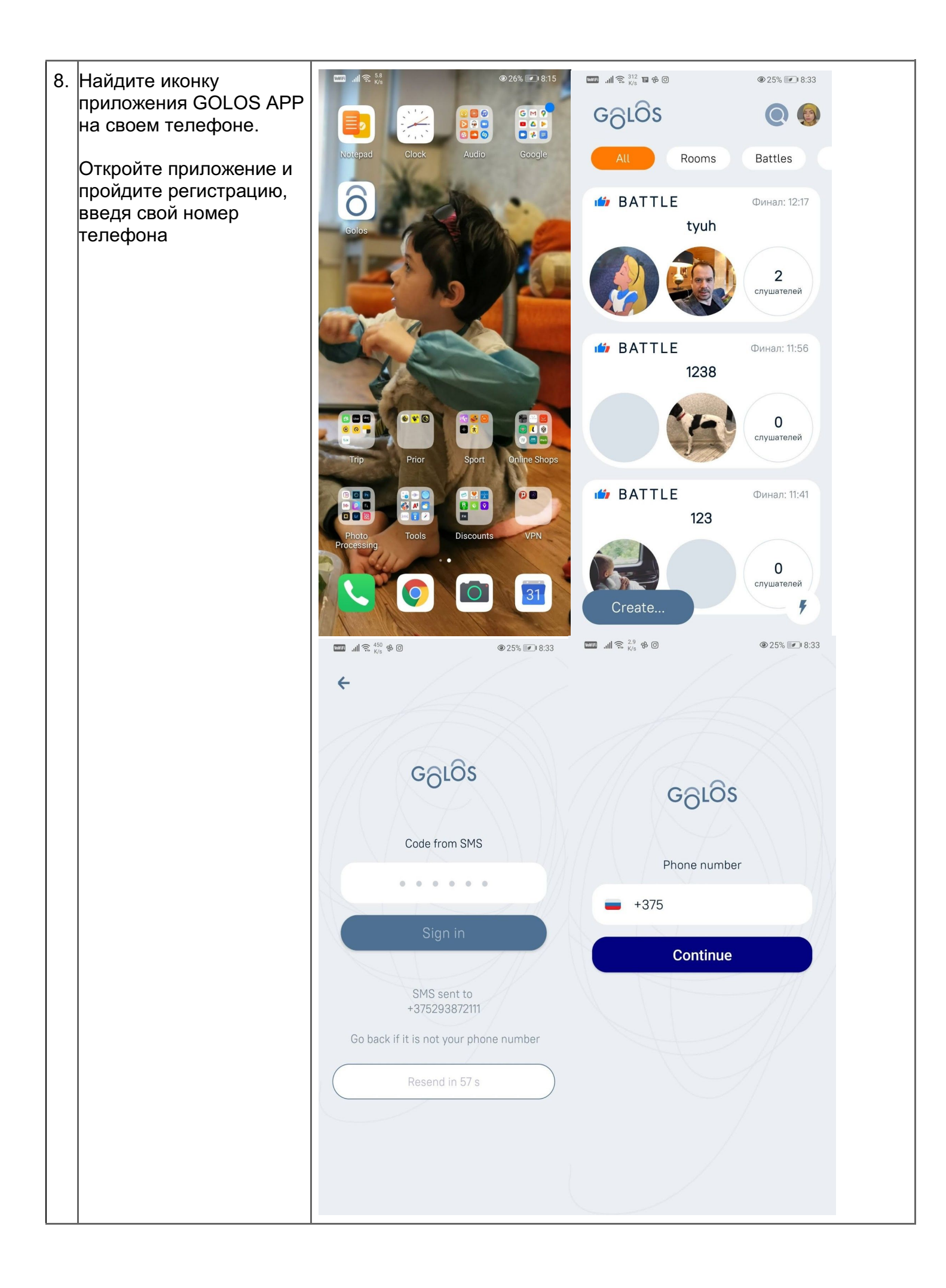

|    | 3. Первый запуск приложения                                                                                                    |                |                               |  |  |  |  |
|----|----------------------------------------------------------------------------------------------------|----------------|-------------------------------|--|--|--|--|
| 1. | Firebase иногда не<br>присылает смс на<br>российские номера.<br>Поэтому мы создали<br>базу тестовых<br>пользователей, с<br>которыми можно<br>зарегистрироваться в<br>приложении.<br>Используйте один из<br>номеров ниже и вводите<br>смс код "123456" | Номер телефона | СМС код (одинаковый для всех) |  |  |  |  |
|    |                                                                                                    | +74952233519   | 123456                        |  |  |  |  |
|    |                                                                                                    | +74952233518   | 123456                        |  |  |  |  |
|    |                                                                                                    | +74952233517   | 123456                        |  |  |  |  |
|    |                                                                                                    | +74952233516   | 123456                        |  |  |  |  |
|    |                                                                                                    | +74952233515   | 123456                        |  |  |  |  |
|    |                                                                                                    | +74952233514   | 123456                        |  |  |  |  |
|    |                                                                                                    | +74952233513   | 123456                        |  |  |  |  |
|    |                                                                                                    | +74952233512   | 123456                        |  |  |  |  |
|    |                                                                                                    | +74952233511   | 123456                        |  |  |  |  |
|    |                                                                                                    | +74952233510   | 123456                        |  |  |  |  |